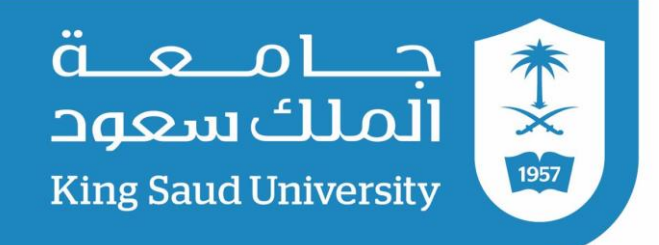

# دليل التقديم على بوابة القبول الإلكتروني

## لبرامج الدراسات العليا

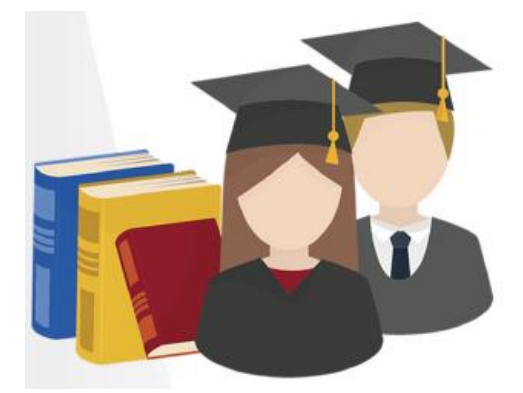

عمادة الدراسات العليا جامعة الملك سعود

PT+T1 / 21227

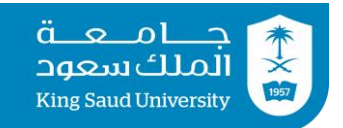

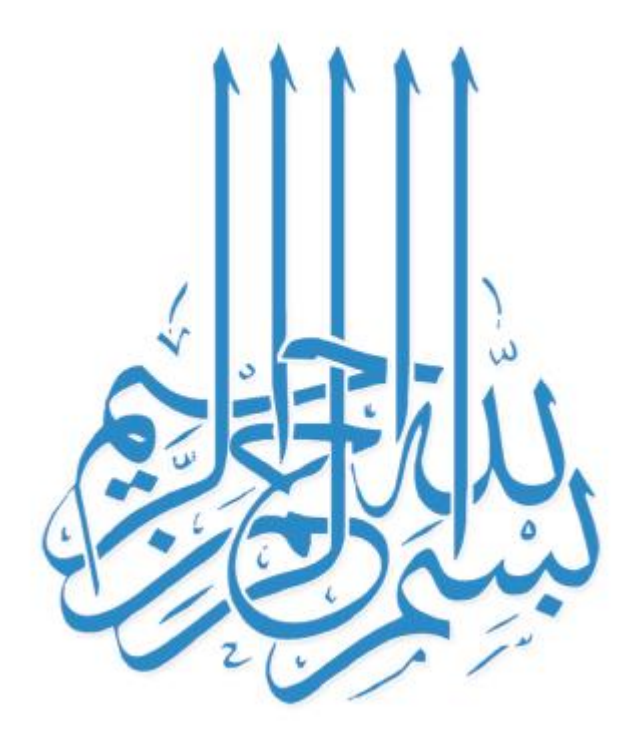

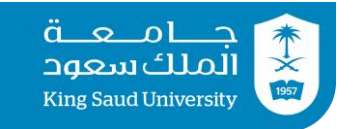

## ) الدخول على بوابة القبول الإلكتروني على الرابط: DGS.KSU.EDU.SA

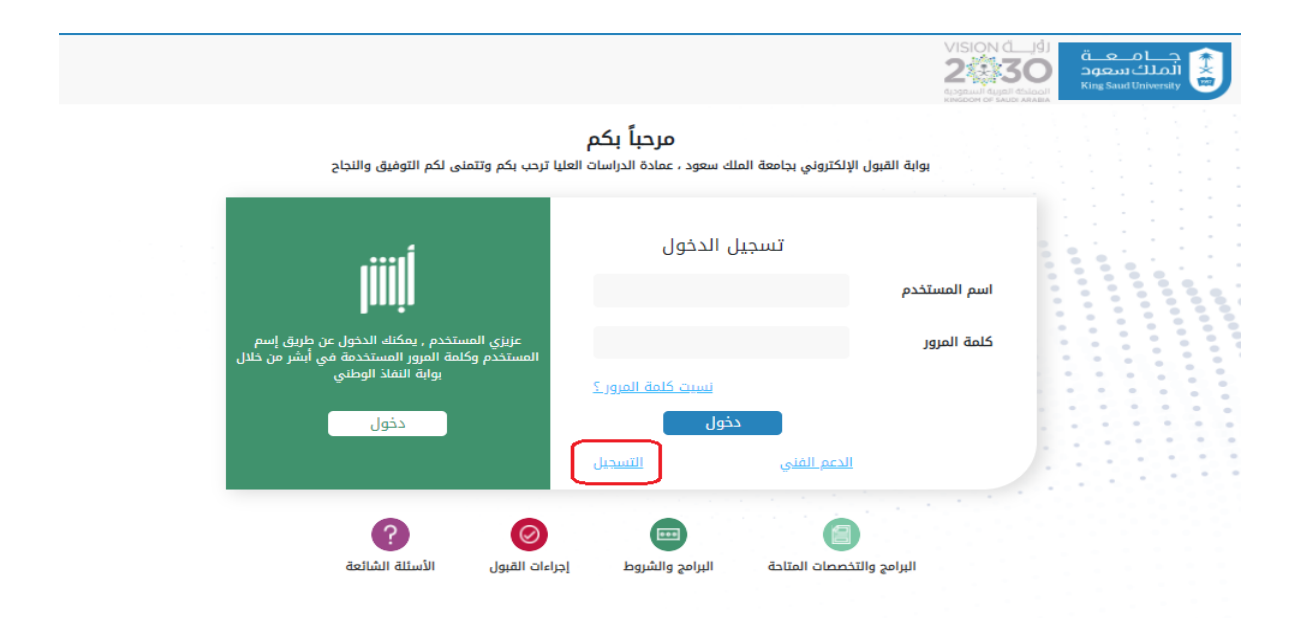

ملاحظة: يرجى التسـجيل مـن جديـد لمـن لديـه طلبـات تقـديم سابقة على بوابة القبول القديمة.

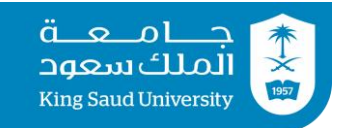

| الشاشة | للمتقدم | تظهر | التسجيل | أيقونة | على | الضغط | بعد   | (۲ |
|--------|---------|------|---------|--------|-----|-------|-------|----|
|        |         |      |         |        |     | ية:   | التاا |    |

|                                                                                                    | KINGLOT UP MUS AGARDA                                                  |
|----------------------------------------------------------------------------------------------------|------------------------------------------------------------------------|
| L                                                                                                    | تسجيل                                                                  |
| 8 اسم الأب (عربي)                                                                                                    | 8 الاسم الأول (عربي)                                                   |
| מבמב                                                                                                    | 7811                                                                   |
| 8 الاسم الأخير (عربي)                                                                                                    | 8 اسم الجد (عربي)                                                      |
| מבמר                                                                                                    | خالد                                                                   |
| <u>8</u> اسم الأب (إنجليزی)                                                                                                    | الاسم الأول (إنجليزي)                                                  |
| mohammad                                                                                                    | saad                                                                   |
| ٩ الاسم الأخب (انجليزي)                                                                                                    | 8 اسم الحد (انجلبته.)                                                  |
| mohammad                                                                                                    | khalid                                                                 |
| المتكرد البيد الالكتين                                                                                                    | البيد التلكتين                                                         |
| ى ئائىد ابرىدىرولىي<br>shord@ksuedusa                                                                                                    | البريد الإنسارولىي<br>Abad@kuu edu sa                                  |
| ance in the second second | soci (marcorra                                                         |
| 🔒 تأكيد كلمة المرور                                                                                                    | 🔒 كلمة المرور                                                          |
|                                                                                                    |                                                                        |
| 6 الجنس                                                                                                    | 🗋 رقم الهاتف                                                           |
| ذكر                                                                                                    | 0096655:                                                               |
| 8 الهوية الوطنية                                                                                                    | <mark>م</mark> الجنسية                                                 |
| 11111111                                                                                                    | سعودي 🗸                                                                |
|                                                                                                    | ﷺ الکود الأمنی                                                         |
|                                                                                                    | Second 1                                                               |
|                                                                                                    | SKOU                                                                   |
|                                                                                                    | تحديث                                                                  |
|                                                                                                    | srgu                                                                   |
|                                                                                                    | تسجيل                                                                  |
|                                                                                                    |                                                                        |
|                                                                                                    |                                                                        |
|                                                                                                    |                                                                        |
| to takill tora tit i developing de                                                                                                    |                                                                        |
| dgsad@ksu.edu.si او ریاره مومعنا بانصعط هنا<br>King Saud t                                                                                                    | للإستفسار او المساعدة يرجى التواصل عنى البريد : 3<br>Jniversity © 2020 |

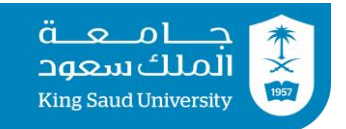

## ٣) بعــد تعبئــة الحقــول المــذكورة أعــلاه وحفظهـا تظهــر للمتقدم الشاشة التالية (<mark>تقديم طلب جديد</mark>).

| 📵 EN 🚽 🗸 اهلا بك عبدالله عبدالله عبدالله عبدالله 🖌 | 🖨 تسجیل خروج  🖨 الدعم الفنی 👻 تویتر 💿 دلیل المستخدم                                                                                                    |
|----------------------------------------------------|----------------------------------------------------------------------------------------------------|
|                                                    | الأنسبة الطالب الأنسبة بطاقة الطالب الأنسبة الطالب الأنسبة الطالب المراجع المراجع الطالب الأنسبة الطالب الطالب المراجع المراجع ا |
|                                                    | 👫 طلباتي                                                                                                    |
|                                                    |                                                                                                    |
|                                                    |                                                                                                    |
|                                                    | الاسم : عبدالله عبدالله عبدالله عبدالله                                                                                                    |
|                                                    | الجنس : ذکر                                                                                                    |
| Q 0                                                |                                                                                                    |
| تقدیم طلب ددید +                                   | طلباني                                                                                                    |
| ô a                                                |                                                                                                    |
|                                                    |                                                                                                    |

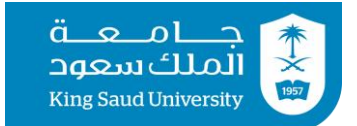

٤- بعد اختيار (تقديم طلب جديد) تظهر للمتقدم الشاشة التالية، ويجب تعبئة كافة الحقول وإرفاق المستندات المطلوبة وإضافة شخص واحدد للطوارئ (من خلال اختيار إضافة جديد) ومن ثم الضغط على أيقونة (حفظ)

| المؤالان الخادومية         السمرعزين         منام سر عد العمرين           المؤوا البرامع         السر الداني         اسر الداني           ا فروا البرامع         الدن الدارسي         الدن الدارسي           ا فروا البرامع         الدن الدارسي         الدن الدارسي           ا بالب البرامع         الدن الدارسي         الداني           ا بالب البرامية         الداني         الداني           ا بالب البرامية         الداني         الداني           ا بالب البرامية         الداني         الداني           ا بالب البرامية         الداني         الداني           ا بالبال الداني         الداني         الداني           ا بالبال الداني         الداني         الداني           ا بالبال الداني         الداني         الداني           ا بالبال الداني         البالبال الداني         البالبالبالبالبالالداني           ا بالبال الداني         البالبالالداني         البالبالبالبالبالبالبالبال           ا بالبالبالالداني         البالبالبالبالبالبالبالبالبالبالبالبالبا                                                                                                    |                             | بيانات استنتنجم الألا         | سيته       |                |           |         |         |              |  |  |
|----------------------------------------------------------------------------------------------------|-----------------------------|-------------------------------|------------|----------------|-----------|---------|---------|--------------|--|--|
| تحديد انزدين<br>شوط البراني<br>شوط البراني<br>شوط البراني<br>شوط البراني<br>شوط البراني<br>شوط البراني<br>شوط البراني<br>شوط البراني<br>شوط البراني<br>شوط البراني<br>شوط البراني<br>شوط البراني<br>شوط البراني<br>شوط البراني<br>شوط البراني<br>شوط الماني<br>شوط البراني<br>شوط البراني<br>سناي<br>شوط البراني<br>سناي<br>سناي                                                                                                    | المؤهلات الأكاديمية         |                               |            | and and we     |           |         |         |              |  |  |
| نبودا ابرانو<br>ادباران اللعم البدلبرية<br>تووا (عليه - 1<br>تووا (عليه - 2<br>تووا (عليه - 1<br>تووا (عليه - 1<br>تووا (عليه - 1<br>تووا (عليه - 1<br>تووا (عليه - 1<br>تووا (عليه - 1<br>تووا (عليه - 1<br>توال الخلت<br>توال الخلت<br>توال توال المثل الخلت<br>توال الخلت<br>توال الخلت<br>توال توال المثل الخلت<br>توال الخلت<br>توال توال المثل الخلت<br>توال توال الخلت<br>توال توال الخلت<br>توال توال الخلت<br>توال توال المثل الخلت<br>توال توال المثل الخلت<br>توال توال الخلت<br>توال توال المثل الخلت<br>توال توال المثل الخلت<br>توال توال الخلت<br>توال توال المثل الخلت<br>توال توال المثل الخلت<br>توال توال المثل الخلت<br>توال توال المثل الخلت<br>توال توال المثل الخلت<br>توال توال المثل الخلت<br>توال توال المثل الخلت<br>توال توال توال المثل الخلت<br>توال توال توال المثل الخلت<br>توال توال المثل الخلت<br>توال توال توال توال المثل الخلت<br>توال توال توال توال توال توال توال توال                                                                                                    | نحديد الرغبة                | الاسم عربي                    |            | be tan alor    | ų.        |         |         |              |  |  |
| التراث اللغة البردارية         محرق           شوط إعلمية - ١         الترد البرداريةي         الترد البرداريةي           شوط إعلمية - ١         الترد البرداريةي         ١           عبال التومية العلمية         الترد البرداريةي         ١           و حذة العلمية         الترد الحالية         •           و حذة العلمية         •         الترد الحالية           و حذة العلمية         •         الترد الحالية           و حذة العلمية         •         الترد الحالية           و حذة العملية         •         الترد الحالية           ما ترد الميانة         •         •           الترد الحوال         •         •           الترد الحوال         •         •           الترد العربية         •         •           الترد العربية         •         •           الترد العربية         •         •           الترد الترد الحرفي         •         •           الترد الترد ا                                                                                                    | شروط البرنامج               | النشيم إنبيتري                |            |                |           |         |         |              |  |  |
| شوط (مافيه - ١<br>شوط (مافيه - ٤<br>بيالات التومية العلمية<br>بيالات التومية العلمية<br>بيالات التوامية<br>العلل الطلب<br>العلل الطلب<br>العل الطلب<br>العل الطلب<br>العل الطلب<br>التا الدومية<br>العل الطلب<br>التا الدومية<br>التا الدومية<br>التا الدولي<br>التا الدولي                                                                                                    | اختبارات اللغة الإنجليزية   | الجنس                         |            | 0-4            |           |         |         |              |  |  |
| شروها (مافيه-2  بيالان التومية التقليم  بيالان التوليد  بيالان التوليد  بيالان التوليد  بيالان التوليد  بيالان التوليد  بيالان التوليد  بيالان التوليد  بيالان التوليد  بيالا الميلاد  بيالا الميلاد  بيالا لميلاد  بيالا لميلاد  بيالا لميلاد  بيالا لميلاد  بيالا لميلاد  بيالا لميلاد  بيالا لميلاد  بيالا لميلاد  بيالا لميلاد  بيالا لميلاد  بيالا لميلاد  بيالا لميلاد  بيالا لميلاد  بيالالميلاد  بيالاللاد  بيالالميلاد  بيالال                                                                                                    | شروط إضافية – 1             | البريد الالكتروني             |            | -1212@hot_ail. | he har    |         |         |              |  |  |
| يبلان التومية القلمية<br>ماذ المقابل العالي للتفريم<br>الإسال الطلب<br>الإسال الطلب<br>مدينة التوثمامية<br>مدينة التوثمامية<br>الإلهانان<br>الإلهانان<br>الإلهانان<br>الإلهانان<br>الإلهانان<br>التادمة<br>التادمة<br>التادمة<br>التادمة<br>التادمة<br>التادمة<br>التادمة<br>الماداناف<br>التادمة<br>التادمة<br>الماداناف<br>التادمة<br>التادمة<br>الماداناف<br>التادمة<br>التادمة<br>التادمة<br>التادمة<br>الماداناف<br>التادمة<br>التادمة<br>التادمة<br>التادمة<br>التادمة<br>التادمة<br>التادمة<br>الماداناف<br>التادمة<br>التادمة<br>التادمة<br>التادمة<br>التادمة<br>التادمة<br>التادمة<br>التادمة<br>التادمة<br>التادمة<br>التادمة<br>التادمة<br>التادمة<br>التادمة<br>التادمة<br>التادمة<br>التادمة<br>التادمة<br>التادمة<br>التادمة<br>التادمة<br>التادمة<br>التادمة<br>التادمة<br>التادمة<br>التادمة<br>التادة<br>التادمة<br>التادمة<br>التادة<br>التادة<br>التادمة<br>التادة<br>التاد<br>التادة<br>التادة<br>التادة<br>التادة<br>التادة<br>التادة<br>التاد<br>التادة<br>التادة<br>التادة<br>التاد<br>التادة<br>التادة<br>التادة<br>التادة<br>التادة<br>التاد<br>التاد<br>التاد<br>التادة<br>التادة<br>التادة<br>التادة<br>التاد<br>التاد<br>التاد<br>التادة<br>التاد<br>التاد | شروط إضافية - 2             | رقم بظافة الهوية              |            | 10.575         |           |         |         |              |  |  |
| ر سداد المقابل العالي التعديم<br>ارسال الطلب<br>مدينة الإقامة<br>مدينة الإقامة<br>هاتف المزال<br>هاتف المزال<br>الرابة<br>مدينة المؤامة<br>هاتف المزال<br>بد المياند<br>مدينة المياند<br>مدينة المياني<br>مدينة المياند<br>مدينة المياني<br>مدينة المياني<br>مدين                                                                                                    | بيانات التوصية العلمية      |                               |            |                |           |         |         |              |  |  |
| ارسال الطلب<br>الدانة البدتماعية<br>مدينة الإفتماعية<br>الدانة البدتماعية<br>الدانة البدتماعية<br>المان الطلب<br>المان الدولل<br>المان<br>مدينة المالند<br>مدينة المالند<br>مدينة المالند<br>الداممة<br>معلومات الوظيفة<br>الداممة<br>معلومات الوظيفة<br>الدامة<br>الدامة<br>المان الحي<br>الدامة<br>المان الحي<br>المان الحي<br>الدامة<br>المان الحي<br>المان المان الحي<br>المان المان الحي<br>المان المان الحي<br>المان المان الحي<br>المان المان الحي<br>المان المان الحي<br>المان المان الحي<br>المان المان الحي<br>المان المان الحي<br>المان المان الحي<br>المان المان الحي<br>المان الحي<br>المان المان الحي<br>المان المان الحي<br>المان المان الحي<br>المان المان الحي<br>المان المان الحي<br>المان المان الحي<br>المان المان الحي<br>المان المان الحي<br>المان المان الحي<br>المان المان الحي<br>المان المان الحي<br>المان المان المان الحي<br>المان المان المان الحي<br>المان المان الحي<br>المان الحي<br>المان المان الحي<br>المان المان المان الحي<br>المان المان الما                                                                                                    | سداد المقابل المالي للتقديم |                               |            |                |           |         |         |              |  |  |
| اندانه الرحتماعية       ب ايريمزيه         محيفة الإفادة       • ايزياش         هاتف الحوال       5275         هاتف الحوال       5275         هاتف الحوال       5275         نازج الميلند       ت 2000         بيد الميلند       ت 2000         محيفة الميلند       ت 2000         مدينة الميلند       ت 2000         مدينة الميلند       • السعومية         مدينة الميلند       • السعومية         مدينة الميلند       • السعومية         مدينة الميلند       • عربي         مدينة الميلند       • عربي         مدينة الميلند       • عربي         مدينة الميلند       • عربي         مدينة الميلند       • عربي         مدينة الميلند       • ياشي         مدينة الميلند       • ياشي         مدينة الميلند       • ياشي         مدينة الميلند       • ياشي         مدينة الميلند       • ياشي         مدينة الميلند       • ياشي         مدينة الميلند       • ياشي         مدينة الميلند       • ياشي         مدينة الميلند       • ياشي         مدينة الميلند       • ياشي         مدينة الميلند       • ياشي         مدينة الميلند       • ياشي </td <td>إرسال الطلب</td> <td>بيانات الطالب</td> <td></td> <td></td> <td></td> <td></td> <td></td> <td></td>                                                                                                    | إرسال الطلب                 | بيانات الطالب                 |            |                |           |         |         |              |  |  |
| مدینه الرفامه ( الریام)     مدینه المرازل     مدایف المرازل     مدایف المرازل     مدایف المرازل     مدینه المرازل     مدینه المرازل     مدینه المرازل     مدینه المرازل     مدایف المرازل     مدایف المرالممر المرالمر     مدایف المرالمال المر     مدایف الممرالم                                                                                                    |                             | الحالة الإجتماعية*            | -          | /عزباء         |           |         |         |              |  |  |
| هاتف المنزل       ۲۳53         هاتف الموال       ۲۳5         نازیخ المیاند*       ۲۳5         نیزیخ المیاند*       ۲۰۰۰۰۰۰۰۰۰۰۰۰۰۰۰۰۰۰۰۰۰۰۰۰۰۰۰۰۰۰۰۰۰۰۰۰                                                                                                    |                             | مدينة الإقامة*                | -          | ل              |           |         |         |              |  |  |
| هالف الحوال       797 .33000         تازيخ الميلند       شا2 2 1/70/00         مدينة الميلند       سعومه         مدينة الميلند       سعومه         مدينة الميلند       سيومه         مدينة الميلند       سيومه         مدينة الميلند       سيومه         الخاصة       سيومه         الخاصة       سيومه         مدينة الميلند       سيومه         الخاصة       سيومه         الخاصة       سيومه         معلومات الوظيفة       سيومه         الحالة الوظيفية       سيومه         الحالة الوظيفة       سيومه         معلومات الوظيفة       سيومه         الحالة الوظيفة       سيومه         معلومات الوظيفة       سيومه         الما الحلي       سيومه         معلومات الوظيفة       سيومه         الما الحلي       سيومه         الما الحلي       سيومه         ما الما الحلي       السيومه         الما الحلي       السيومه         الما الحلي       السيومه         المالم الحلي       السيومه         المالم الحلي       السيومه         المالم الحلي       السيومه         المالم الحلي       السيومه         المالم الحلي                                                                                                    |                             | هاتف المنزل                   | 6          | 0114           |           |         |         |              |  |  |
| تاريخ المبلند • تاريخ المبلند • تاريخ المبلند • تاريخ المبلند • تاريخ المبلند • • تاسعوية محينة المبلند • الرياس من ذوى المدتيامات من ذوى المدتيامات المنامة • تاريس • تاريس • تارس • تاريس • تارس • تاريس • تاريس • تاريس • تاريس • تارس • ت                                                                                                    |                             | هاتف الجوال*                  | 7          | 009665. 2797   |           |         |         |              |  |  |
| بلد الميلد ف<br>مدينة الميلد ف<br>الدامة ع<br>الدامة ع<br>الدامة الوظيفية<br>الدالة الوظيفية ف<br>الدالة الوظيفية ف<br>المرا للمكن الحالي<br>اسم المنطقة الياعى<br>اسم المنطقة الياعى                                                                                                    |                             | تاريخ الميلاد*                | <b></b>    | 07/07/1        |           |         |         | t            |  |  |
| بد المباد*       • السعوديه         مدينة المبلد*       الربام         ما أت من ذوى الدتياجات       -         الخاصة؟       • عرب         الخاصة؟       • عرب         معلومات الوظيفة       • تاعم)         الحالة الوظيفية       • تاعم)         الحالة الوظيفية       • تاعم)         الحالة الوظيفية       • تاعم)         معلومات الوظيفة       • تاعم)         المباد       • تاعم)         المباد       • تاعم)         المباد       • تاعم)         معلومات الوظيفة       • تاعم)         المباد       • تاعم)         معلومات الوظيفية       • تاعم)         المباد       • تاعم)         المباد <td></td> <td></td> <td></td> <td></td> <td></td> <td></td> <td></td> <td></td>                                                                                                    |                             |                               |            |                |           |         |         |              |  |  |
| مدینة المیلند     مدینة المیلند     مدینة المیلند     مدان ذوی الدتیابات     اندامت     اندامت     معلومات الوظیم     معلومات الوظیم     معلومات الول     معلومات الوظیم     معلومات الول     معلومات الول                                                                                                    |                             | بلد الميلاد*                  | -          | ودنه           |           |         |         |              |  |  |
| هل أنت من ذوى الدتيابات         الخاصة؟         نغة المراسلة*         معلومات الوظيفة         الحالة الوظيفية*         معلومات الوظيفة         الحالة الوظيفية         معلومات الوظيفة         الحالة الوظيفية         معلومات الوظيفة         الحالة الوظيفية         معلومات الوظيفة         الحالة الوظيفية         معلومات الوظيفة         مالم المنظفة         السم الحى         مالسم الشارع         مالم البريد         الرمز البريدي         الرمز البريدي                                                                                                    |                             | مدينة الميلاد*                | Ц          |                |           |         |         |              |  |  |
| نفة المراسلة*       * غربي         معلومات الوظيمة       * لا تعمل         الحالة الوظيمية*       * لا تعمل         معلومات الوظيمة       * لا تعمل         معلومات الوظيمة       * لا تعمل         معلومات الوظيمة       * لا تعمل         معلومات المحلة       البرامل         اسم الحى       حي الشما         اسم المناطقة       البرامل         اسم الحى       حي الشما         اسم المناطقة       البرامل         اسم الحى       مندوق البريد         الرمز البريدي       188                                                                                                    |                             | هل أنت من ذوى الاد<br>الخاصة؟ | نیاجات     |                |           |         |         |              |  |  |
| معلومات الوظيفة<br>الحالة الوفنيفية<br>عنوال السكن الحالي<br>اسم المنطقة<br>اسم الحى<br>مي اشفا<br>منحوق البريد<br>الإمز البريدي                                                                                                    |                             | لغة المراسلة*                 |            | ,              |           |         |         |              |  |  |
| معلومات الوظيفة         • تا اعمل           الحالة الوظيفية         • تا اعمل           عنوان السكن الحالي         -           اسم المنطقة         الربادی           اسم الحی         حي اشما           اسم الحی         حي اشما           اسم الحی         حي اشما           اسم الحی         حي اشما           اسم الحی         حي اشما           اسم الحی         حي اشما           اسم الحی                                                                                                    |                             |                               |            |                | _         | _       |         |              |  |  |
| الدالة الوظيفية • لا لعمل<br>عنوان السكن الحالي<br>اسم المنطقة الرياض<br>اسم الحى حي اشما<br>اسم الثارع 124<br>مندوق البريدي 124                                                                                                    |                             | معلومات الوظيفة               |            |                |           |         |         |              |  |  |
| عنوان السكن الحالي<br>اسم المنطقة الرياش<br>اسم الحى حي اشما<br>اسم الشارع 415<br>مندوق البريد 2414                                                                                                    |                             | الحالة الوظيفية*              |            | ىل             |           |         |         |              |  |  |
| اسم المنطقة الريامى<br>اسم الحى حي اشفا<br>اسم الشارع 415<br>صنحوق البريد 4122<br>الرمز البريدي 8514                                                                                                    |                             | عنوان السكن الحالر            | ,          |                |           |         |         |              |  |  |
| اسم الحی حی اشفا<br>اسم الشارع 415<br>صنحوق البرید 412<br>الرمز البریدی 8514                                                                                                    | -                           | اسم المنطقة                   | IL         |                |           |         |         |              |  |  |
| اسم الشارع 415<br>صنحوق البريد 4122<br>الرمز البريدي 8514                                                                                                    |                             | اسم الحي                      | 2          | L              |           |         |         |              |  |  |
| مندوق البريد 4122<br>الرمز البريدي 8514                                                                                                    |                             | اسم الشارع                    | 5          |                |           |         |         |              |  |  |
| الرمز البريدي 8514                                                                                                    |                             | صنحوق البريد                  | 2          |                |           |         |         |              |  |  |
|                                                                                                    |                             | الرمز البريدي                 | 4          |                |           |         |         |              |  |  |
|                                                                                                    |                             |                               |            |                |           |         |         |              |  |  |
| أشخاص للطوارئ                                                                                                    |                             | أشخاص للطوارئ                 |            |                |           |         |         | _            |  |  |
|                                                                                                    |                             |                               |            |                |           |         |         | اضافة جديد 🕂 |  |  |
| عدد النتائج : (1)                                                                                                    |                             | عدد النتائج : ( 1             | (          |                |           |         |         |              |  |  |
| النسم العلاقة رقم الجوال رقم الهاتف رقم العمل العنوان تعديل حذف                                                                                                    |                             | النسم العلاقة                 | رقم الجوال | رقم الهاتف     | رقم العمل | العنوان | تعديل   | حذف          |  |  |
| 1 سعد أكرى (1999 3960 2000 أتعمل 20                                                                                                    |                             | 1 سعد اخری                    | 6 3899     |                |           |         | تعدیل 🖌 | حذف 🗙        |  |  |

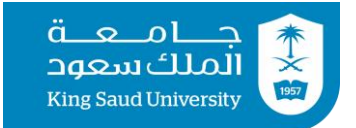

### بعسد الضسغط علسى أيقونسة إضسافة جديسد في (أشسخاص للطوارئ) تظهر الصفحة بالصورة التالية:

| Х             | أشخاص للطوارئ – إنشاء جديد |              |
|---------------|----------------------------|--------------|
|               |                            | الاسم*       |
|               | ✓läi(                      | العلاقة *    |
|               |                            | رقم الجوال * |
|               |                            | رقم الهاتف   |
|               |                            | رقم العمل    |
|               |                            | العنوان      |
| حفظ 😫 (غلاق 🗙 |                            |              |

بعد تعبئة البيانات أعلاه يجب الضغط على أيقونة حفظ حتى تظهر له الصفحة بالصورة التالية ومن ثم الضغط على أيقونة حفظ:

|   |     |   |       |         |           |            |        | (       | نتائج : ( 1 ) | عدد ال |
|---|-----|---|-------|---------|-----------|------------|--------|---------|---------------|--------|
|   | حذف |   | تعديل | العنوان | رقم العمل | رقم الهاتف | يوال   | رقم الج | العلاقة       | الاسم  |
| × | حذف | Ø | تعديل |         |           |            | 00966. | 2899    | أب            | שב     |

**ملاحظة:** على المتقدمين من غير السعوديين إرفاق صورة الهوية سارية المفعول (جواز السفر أو صورة الإقامة).

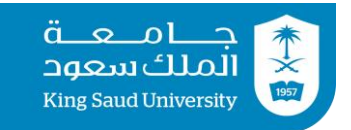

### شاشة المؤهلات الأكاديمية

### ٥<sub>)</sub> بالضغط على أيقونة المؤهلات الأكاديمية تظهر للمتقدم الشاشة التالية.

|                                                                        | الرئيسية | يطاقة الطالب                                                                  |
|------------------------------------------------------------------------|----------|-------------------------------------------------------------------------------|
| ا الطلب                                                                |          |                                                                               |
| 🕿 بيانات المتقدم الأساسية                                              |          | المؤهلات الأكاديمية                                                           |
| <ul> <li>المؤهلات الأكاديميه</li> <li>تحديد الرغبه</li> </ul>          |          | 🔺 يجب على المتقدم إضافة جميع المؤهلات الحاصل عليها الطالب بعد الثانوبة العامة |
| 🖌 شروط البرنامج                                                        |          | الغلقة حديد •                                                                 |
| <ul> <li>اختبارات اللغة الإنجليزية</li> <li>شروط إضافية - 1</li> </ul> |          | <b>! عذرا</b> البيانات غير متوفره                                             |
| 🛎 شروط إضافية - 2                                                      |          |                                                                               |
| 🗈 بيانات التوصية العلمية                                               |          | السابق 😽 التالي 🕨 القامة 🍽                                                    |
| 🕫 سداد المقابل المالي للتقديم                                          |          |                                                                               |
| 🖌 إرسال الطلب                                                          |          |                                                                               |

عند ظهور الشاشة أعلاه على المتقدم الضغط على أيقونة إضافة جديد لتظهر له الشاشة التالية، حيث يكمل المتقدم بيانات المؤهلات الأكاديمية وفق الشهادة والسجل الأكاديمي ويرفق المتقدم الشهادات المطلوبة.

|                                                                                        | * بكلوريوس                                                               |    |                                               |
|----------------------------------------------------------------------------------------|--------------------------------------------------------------------------|----|-----------------------------------------------|
| ح الحصول على المؤهل الأكاديمي <b>*</b>                                                 | 01/07/1442                                                               | \$ |                                               |
| لمؤهل*                                                                                 | * Imageus                                                                |    |                                               |
| *åen                                                                                   | <ul> <li>الجامعه السلامية بالمذينة المتورة</li> </ul>                    |    |                                               |
| التخصص•                                                                                | <ul> <li>الأسانية الطرية)</li> </ul>                                     |    |                                               |
| مص•                                                                                    | * اللغة العربية                                                          |    |                                               |
| عدل من*                                                                                | 5 *                                                                      |    |                                               |
| ىدل*                                                                                   | 4.250                                                                    |    |                                               |
| تېر <b>•</b>                                                                           | ביון בין                                                                 |    |                                               |
| فة الحصول على المؤهل.*                                                                 | * انتظام                                                                 |    |                                               |
| ى فقات                                                                                 |                                                                          |    |                                               |
| , عدد النتائج : ( 3 )                                                                  |                                                                          |    |                                               |
| عدد النتائج : ( 3 )<br>ومف المرفق (عربي)                                               | المرمق                                                                   |    | عنوان المرفق                                  |
| عدد النتائج : (3)<br>وصف المرفق (عربي)<br>وتيفة البكالويوس                             | المروق<br>الم<br>المادة العرب على البوام العر                            | 0  | عنوان المرفق<br>شهده انكاوريوس                |
| عدد التائج : (3)<br>ومف المرفق (عزبی)<br>وثيقة الدخاوريس<br>السدل الأخاديمي للدخاوريوس | المرفق<br>المرفق<br>مواقعات على المالية العر<br>مواقعات على المالية العر | •  | علول المرفق<br>شمده محوريون<br>سدن المذي يونن |

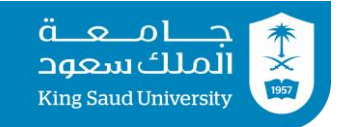

😭 الطلب

#### شاشة تحديد الرغبة

### ٦<sub>)</sub> بالضغط على أيقونة (ت<mark>حديد الرغبة</mark>) ستظهر للمتقدم الشاشة التالية.

|                             | بحث                                                                                                    |                    |                  |                             |                   |                |               |                 |                 |
|-----------------------------|----------------------------------------------------------------------------------------------------|--------------------|------------------|-----------------------------|-------------------|----------------|---------------|-----------------|-----------------|
| لمؤهلات الأكاديمية          | الكلية                                                                                                    | • كليه             | نربيه            |                             |                   |                |               |                 |                 |
| حديد الرغبة                 | القسم                                                                                                    | 🔻 الکل             |                  |                             |                   |                |               |                 |                 |
| شروط البرنامج               | الدرجة العلمية                                                                                                    | • ماجه             | ц                |                             |                   |                |               |                 |                 |
| ختبارات اللغه الإنجليزية    | نوع الدراسة                                                                                                    | 🔻 الکل             |                  |                             |                   |                |               |                 |                 |
| يانات التوصية العلمية       |                                                                                                    |                    |                  |                             |                   |                |               | بدن ۹           | تفريغ 😋         |
| سداد المقابل المالي للتقديم |                                                                                                    |                    |                  |                             |                   |                |               |                 |                 |
| رسال الطلب                  | الطلاب                                                                                                    |                    |                  |                             |                   |                |               |                 |                 |
|                             | عدد النتائج : (2)                                                                                                    |                    |                  |                             |                   |                |               |                 |                 |
|                             | اسم البرنامج                                                                                                    |                    | ئلية             | القسم                       | الدرجة<br>العلمية | نوع<br>الدراسة | شروط البرنامج | تفاصيل البرنامج | اختيار البرنامج |
|                             |                                                                                                    | رىيە ،             | يە               | قسم المناهج<br>وطرق التدريس | ماجستير           | اعتيادي        | شروط البرنامح | تفاصيل البرنامج | اختيار البرنامح |
|                             | ماجستير الآداب في الترب<br>مناهج وطرق تدريس                                                                          | I                  | رييت             |                             |                   |                |               |                 |                 |
|                             | ماجستير الآداب في الترير<br>مناهج وطرق تدريس<br>ماجستير الآداب في الترير<br>تعليم اللغه الإنجليزية للن<br>بلغات أخرى | رىيە<br>لىناطقىن ا | يە<br>رىيە       | قسم المناهح<br>وطرق التدريس | ماجستير           | اعتيادي        | شروط البرنامح | تفاصيل البرنامج | اختيار البرنامج |
|                             | ماجستير الاداب في الترير<br>مناهج وطرق تحريس<br>ماجستير الاداب في الترير<br>تعليم اللغه الإنجليزية للن<br>بلغات آخرى | رىيە<br>لىناطقىن ا | ربيت ر<br>ربيت ا | قسم المناهج<br>وطرق التدريس | ماجستير           | اعتيادي        | شروط البرنامج | تقاصيل البرنامج | اختيار البرنامج |
|                             | ماجستير الآداب في الترير<br>مناهج وطرق تدريس<br>ماجستير الآداب في الترير<br>تعليم اللغه الإنجليزية للا<br>بلغات آخرى | رىيە<br>لىناطفين   | يە م<br>رىيە     | قسم المناهج<br>وطرق التدريس | ماجستير           | اعتيادى        | شروط البرنامج | تفاصيل البرنامج | اختیار البرنامج |

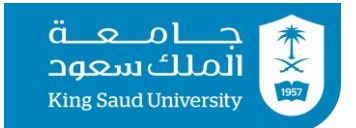

### ٧) بعد الاطلاع على شروط البرنامج وتفاصليها، على المتقدم اختيار البرنامج لتظهر له الشاشة التالية، حيث يقر بالموافقة على تحقيق الشروط ومن ثم يضغط على أيقونة (حفظ).

| Х           | تفاصيل البرنامج – إنشاء جديد                                                                                                    |
|-------------|----------------------------------------------------------------------------------------------------|
|             | # شرط القبول                                                                                                    |
|             | 1 أن يكون المتقدم حاصلاً على حرجة البكالوريوس في التربية البدنية وعلوم الرباضة والنشاط البدني من جامعة الملك سعود أو من أي جامعة أخرى موصى بها من وزارة التغليم بتقدير لا يقل عن (جبد). |
|             | 2 هذا البرنامج لا يتطلب اختبار لغة إنجلبزية                                                                                                    |
|             | 3 بجوز قبول الحاصلين على درجة البخالوريوس في غير تخصصات علوم الرباضة والنشاط البدني بتقدير لا يقل عن اجبد). ويشرط أن بكون مارس العمل في المجال الرباضي (يقدم ما يفيد ذلك).              |
| حفظ 🕞 (بانق | العمر، تم الاطلاع على شروط البرنامج بشكل دقيق. واقر باني محقق لهذه الشروط وفي حال وجد غير ذلك فللجامعة الحق برفض الطلب                                                                  |
| 2           | ا اختبارات اللغة الإنجليزية ( اللغة الإنجليزية ) التي المعالية الإنجليزية ( اللغة الإنجليزية ) التي المعالية ال                                                                         |
|             |                                                                                                    |

#### ٨) بعد حفظ الإقرار أعلاه تظهر له الشاشة التالية:

|                                                                                        |                           | 1 الطلب                       |
|----------------------------------------------------------------------------------------|---------------------------|-------------------------------|
|                                                                                        |                           |                               |
|                                                                                        | تفاصيل البرنامج           | 🛢 بيانات المتقدم الأساسية     |
|                                                                                        |                           | 🖗 المؤهلات الأكاديمية         |
| ، الرعبة الحالية التي لم احتيارها وفي حال رعبنك في ذلك يترفك حدف الصلب وتقديم صلب جديد | ע נמצט ועפגע אין 🗛        | 🖌 تحديد الرغبة                |
| ماجستير الأداب في التربية مناهج وطرق تدريس                                             | إسم البرنامج عربى         | 🖋 شروط البرنامج               |
| מוכעודע                                                                                | الدرجة العلمية            | 🔒 اختبارات اللغة الإنجليزية   |
| -<br>اعتبادی                                                                           | āmhall coi                | 🛢 شروط إضافية - 1             |
| י ט ט גע גע גע גע גע גע גע גע גע גע גע גע גע                                           | يوعرا                     | 🛢 شروط إضافية - 2             |
| ملودي مير محودي                                                                        | البيسيان                  | 🗈 بيانات التوصية العلمية      |
| ,000.00                                                                                | إجمائى التحلقة            | 🞓 سداد المقابل المالي للتقديم |
| 0                                                                                      | عدد الساعات الكلي         | 🖌 إرسال الطلب                 |
|                                                                                        |                           |                               |
|                                                                                        | الفترة                    |                               |
| 1442                                                                                   | العام الدراسي             |                               |
| 11:00 28/06/1442 ص                                                                     | فترة التقديم من تاريخ     |                               |
| 05:00 07/07/1442 ص                                                                     | فترة التقديم إلى تاريخ    |                               |
|                                                                                        |                           |                               |
| بة (التخصص الدقيق)                                                                     | يرجى اختيار الرغبة الفرعي |                               |
| 🖌                                                                                      | h III                     |                               |
| رى ندريش معنوط مسرحيت                                                                  | الدقيق*                   |                               |
|                                                                                        |                           |                               |
| حفظ 🖻 السابق 🙌 الثالي 🕨 العودة للقائمة 🍽                                               |                           |                               |

### ملاحظة: قد يظهر للمتقدم في بعض البرامج قائمة بالتخصصات الفرعية ، فعلى المتقدم اختيار التخصص المطلوب.

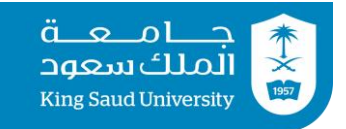

#### شاشة شروط البرنامج

### ٩) بالضغط على أيقونة شروط البرنامج تظهر للمتقدم الشاشة التالية حيث يتأكد المتقدم من شروط البرنامج مرة أخرى.

| بطاقة الطالب                                                                                                    | الرئيسية |                | جامعة<br>الملك سعود<br>King Saud University |
|----------------------------------------------------------------------------------------------------|----------|----------------|---------------------------------------------|
|                                                                                                    |          |                | 🏠 الطلب                                     |
|                                                                                                    |          |                |                                             |
| عرض شروط القبول للبرنامج                                                                                                    |          | الأساسية       | 🛢 بيانات المتقدم                            |
| (5): allul aac                                                                                                    |          | دتمتو          | 🗇 المؤهلات الأكار                           |
| عمد المصلح الرق).<br>أ.أن يكون المنقدم حاصلاً على درجة بكالوريوس تربوي في التخصص أوغير تربوي مع دبلوم تربوي من جامعة الملك سعود أو أي جامعة أخرى موصى بما من                                                           |          |                | 🖌 تحديد الرغبة                              |
| وزارة التعليم بتقدير لا يقل عن جيد بمعدل تراكمي (2.7.5 من5) أو ما يعادله في البگالويويس والدبلوم التربوي، على ألا يقل تقديره<br>في مقدرات التخصص يوحلة البكالويويس عن جيد جلًا بمعدل تراكمي (2.7.5 من 5) أو ما يعادله. |          |                | 🖌 شروط البرنامج                             |
| ب. يمكن قبول الحاصلين على بكالوريوس في غير التخصص المدقيق حسب تقدير كل مسار .<br>أن تكري م بالدار ما بالم المرابع المالين المرابع المرابع المرابع المرابع المرابع المرابع المرابع المرابع المرابع                      | ΗT       | لإنجليزية      | 🔒 اختبارات اللغة اا                         |
| چ. ان قدون جميع المؤهلات المطلوبه بالانتصام وليس بالانتساب او عن يُعد.<br>2. هذا السنامه استطال باختاب اعقائه است.                                                                                                    |          | 1.             | 🛢 شروط إضافية -                             |
| - المسارعات على يستعبر المساير بعشوريت<br>3- اجتياز المتقدم الاختبار التحريري الذي يعقده القسم.                                                                                                    |          | 2 -            | 🛢 شروط إضافية -                             |
| 4 خبرة تدريسية لا تقل عن سنتين – بما فيها سنة النقديم– ويستثنى المعيدين.                                                                                                    |          | العلمية        | 🗈 بيانات التوصية                            |
| أن يكون المتقدم حاصادً على درجة لا تقل عن (70) في اختبار القدرات العامة للجامعيين.                                                                                                    |          | المالي للتقديم | 🞓 سداد المقابل                              |
|                                                                                                    |          |                | 🖈 إرسال الطلب                               |
| السابق 🗮 التالي 🍽 العودة للمائمة 🍽                                                                                                    |          |                |                                             |

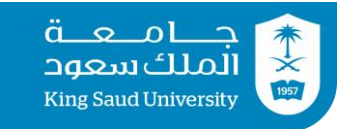

#### شاشة إختبارات اللغة الإنجليزية

١٠) بالضغط على أيقونة إختبارات اللغة الإنجليزية تظهر للمتقدم الشاشة التالية وعلى المتقدم اختيار نوع الاختبار وتحديد درجة اللغة وإرفاق شهادة سارية المفعول.

| ا هلا بك سعد محمد خالد عبدالله 🔻 📔 EN 🖗 | )                                                            | ں المستخدم                          | تويتر 🚯 دليز | 🕒 تسجيل خروج  🖨 الدعم الفني 🔍                                          |
|-----------------------------------------|--------------------------------------------------------------|-------------------------------------|--------------|------------------------------------------------------------------------|
|                                         |                                                              | بطاقة الطالب                        | الرئيسية     |                                                                        |
|                                         |                                                              |                                     |              | 👫 الطلب                                                                |
|                                         | ية المطلوبة                                                  | اختبارات اللغة الإنجليز             |              | بيانات المتقدم الأساسية                                                |
|                                         | اختر                                                         | إختبار اللغة<br>الإنجليزية <b>*</b> |              | <ul> <li>هر تحديد الرغبة</li> </ul>                                    |
|                                         |                                                              | الدرجة *                            |              | <ul> <li>سروط البرنامج</li> </ul>                                      |
|                                         | اختر الملف                                                   | یرجی ارفاق<br>شهادة اختبار          |              | <ul> <li>اختبارات اللغة الإنجليزية</li> <li>شروط إضافية - 1</li> </ul> |
|                                         | یب شمیل میں رہے -میں من نوع اور / اسعی حبط میں اور میں الیون | اللغة الانجليزية<br>ــ توفل انترنت  |              | 🛢 شروط إضافية - 2                                                      |
|                                         |                                                              | ـــ أو ورقـي ـ<br>ايلتس أكاديم      |              | 😑 بيانات التوصية العلمية                                               |
|                                         |                                                              | اينتس احديسي<br>- أو ستيب <b>*</b>  |              | 🞓 سداد المقابل المالي للتقديم                                          |
|                                         | $\square$                                                    |                                     |              | 🖌 إرسال الطلب                                                          |
| 🗰 الفارمه 🕈 🔪 العودة للمائمه            | دمط 🖻 السابق                                                 |                                     |              |                                                                        |

**ملاحظة:** يجب التأكد من نوع اختبار اللغة الإنجليزية المطلوب في البرنامج ومدة صلاحيته.

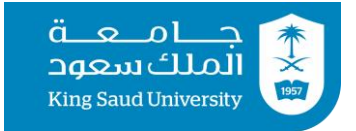

#### شاشات شروط إضافية

(١١) بالضغط على أيقونة شروط إضافية تظهر للمتقدم الشاشة التالية وعليه تعبئة البيانات وإرفاق المستندات المطلوبة، علما أنه قد تظهر للمتقدم أكثر من أيقونة لشروط إضافية (شروط إضافية ١ ، شروط إضافية ٢ ، شروط إضافية ٣) فعليه تعبئة كافة البيانات وإرفاق المستندات المطلوبة.

| ) أهلا بك سعد محمد خالد عبدالله 👻 📔 🌐 | )                                                                                 | ل المستخدم                                 | نويتر 💿 دليا | 🕫 تسجيل خروج   🕀 الدعم الفني 💌 i                                                                                |
|---------------------------------------|-----------------------------------------------------------------------------------|--------------------------------------------|--------------|----------------------------------------------------------------------------------------------------|
|                                       |                                                                                   | بطاقة الطالب                               | الرئيسية     |                                                                                                    |
|                                       |                                                                                   |                                            |              | 希 الظلب                                                                                                    |
|                                       |                                                                                   | شروط القبول                                |              | <ul> <li>بيانات المتقدم الأساسية</li> <li>المؤهلات الأكريمية</li> </ul>                                         |
|                                       | ندرات العامة للجامعيين                                                            | يرجى تحديد درجة الة                        |              | 🖌 تحديد الرغية                                                                                                  |
|                                       |                                                                                   | لا ينطبق                                   |              | 🖉 شروط البرنامد                                                                                                 |
|                                       | 80                                                                                | الإجابة *                                  |              | 의 اختيارات اللغة الانحليزية                                                                                     |
|                                       | ᆂ إختر الملف                                                                      | یرجی تحمیل<br>در حة اختیار                 |              | المراجع المراجع المراجع المراجع المراجع المراجع المراجع المراجع المراجع المراجع المراجع المراجع المراجع المراجع |
|                                       | يجب تحميل ملف واحد فقط من نوع pdf / أفضى حجم للملف 10<br>ميجابايت                 | القدرات * `                                |              | 🛢 شروط إضافية - 2                                                                                               |
|                                       |                                                                                   | يرجى تحديد                                 |              | 🖻 بيانات التوصية العلمية                                                                                        |
|                                       |                                                                                   | درجه المشي                                 |              | 🕫 سداد المقابل المالي للتقديم                                                                                   |
|                                       | ب <i>ا</i> ( ای                                                                   | یرجی ادحال درجه ج <sub>ر</sub><br>لا ینطبق |              | 🖌 إرسال الطلب                                                                                                   |
|                                       |                                                                                   | الإجابة •                                  |              |                                                                                                    |
|                                       | ج إختر الملف<br>يجب تحميل ملف واحد فقط من نوع pdf / أفضى حجم للملف 10<br>ميدانايت | يرجى تحميل<br>ملف جي آر<br>إي *            |              |                                                                                                    |
|                                       |                                                                                   | يرجى تحديد<br>درجة الكمي •                 |              |                                                                                                    |
| 💘 التالى 🍋 العودة للقائمة 🕈           | دمظ 😫 السابق                                                                      |                                            |              |                                                                                                    |

### **ملاحظة:** عند تحقق أحد الشرطين دون الآخر لابد من التأشير بلا ينطبق على الشرط غير المحقق ومن ثم الضغط على أيقونة حفظ.

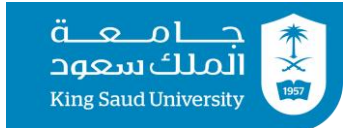

### ١٢) بالضغط على أيقونة التوصيات العلمية تظهر الشاشة التالية:

|                                                  | 😚 الطلب                       |
|--------------------------------------------------|-------------------------------|
|                                                  |                               |
| بيانات التوصية العلمية                           | 🛢 بيانات المتقدم الأساسية     |
|                                                  | 🗇 المؤهلات الأكاديمية         |
| ! تنبيه: يجب أن تكون التوصيات مختلفة وليست مكرره | 🖌 تحديد الرغبة                |
| (الشاء جديد +                                    | 🖋 شروط البرنامج               |
|                                                  | 🗈 اختبارات اللغة الإنجليزية   |
| <b>؛ عدرا</b> البیانات عیر متومره                | 🛢 شروط إضافية - 1             |
|                                                  | 🛢 شروط إضافية - 2             |
| السابق ؇ التالي 🍽 العودة للمائمة 🕈               | 😫 بيانات التوصية العلمية      |
|                                                  | 🖻 سداد المقابل المالي للتقديم |
|                                                  | 🖈 إرسال الطلب                 |
| أيقونة (إنشاء جديد) تظهر له الشاشة التالية:      | بعد الضغط على                 |

| 🛞 EN 📔 און אש אי אראר גאר אוי אי אי אראר אוי אי אי אי אי אי אי אי אי אי אי א אי א אי א אי א אי א אי א אי א אי א | ن المستخدم             | ويتر 🚯 دليا | 🖨 تسجيل خروج 🏮 الدعم الفني 👻 ت                                   |
|----------------------------------------------------------------------------------------------------|------------------------|-------------|------------------------------------------------------------------|
|                                                                                                    | بطاقة الطالب           | الرئيسية    | VISION ()<br>22330<br>August laudi fabor<br>King Soud Thibersity |
|                                                                                                    |                        |             | 💏 الطلب                                                          |
|                                                                                                    |                        |             | 🛢 بيانات المتقدم الأساسية                                        |
|                                                                                                    | بيانات التوصية العلمية |             | 🗇 المؤهلات الأكاديمية                                            |
| 📀 توصية ورقية                                                                                                   | نوع التوصيبة           |             | 🖌 تحديد الرغبة                                                   |
|                                                                                                    |                        |             | 🛷 شروط البرنامج                                                  |
|                                                                                                    | بيانات التوصية العلمية |             | 🗈 اختبارات اللغة الإنجليزية                                      |
| ᆂ إختر الملف                                                                                                    | ملف التوصية *          |             | 🛢 شروط إضافية - 1                                                |
| يجب تحميل علم، واحد فقط من بوع pef / أقصى حجم للعلف 10 ميدانايت.                                                |                        |             | 🛢 شروط إضافية - 2                                                |
|                                                                                                    |                        |             | 🔒 بيانات التوصية العلمية                                         |
| دمظ 🖻 العودة للمائمة 🕈                                                                                          |                        |             | 🗢 سداد المقابل المالي للتقديم                                    |
|                                                                                                    |                        |             | 🖌 إرسال الطلب                                                    |

وحين ظهور هذه الشاشة على المتقدم إرفاق التوصية الأولى والضغط على أيقونة (حفظ) ومن ثم الضغط على أيقونة إنشاء جديد لأرفاق التوصية الثانية **ملاحظة**: يجب أن تكون التوصيتين العلميتين مختلفتين (غير مكررة)

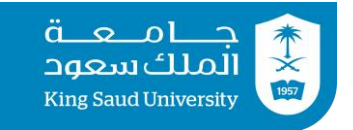

#### شاشة سداد المقابل المالى للتقديم

١٣) بالضغط على أيقونة سداد المقابل المالي للتقديم تظهر للمتقدم الشاشة التالية والتي توضح إجمالي التكلفة للبرنامج وطريقة دفع المقابل المالى للتقديم.

|                                                                              |                                        | 👫 الطلب                       |
|------------------------------------------------------------------------------|----------------------------------------|-------------------------------|
|                                                                              | المقابل المالى                         | 🛢 بيانات المتقدم الأساسية     |
| وادستير                                                                      | قرواوالع والم                          | 🗇 المؤهلات الأكاديمية         |
| ـــــــر<br>ابانادی                                                          | مرجب العسيب                            | 🖌 تحديد الرغبة                |
| 70000.00                                                                     | وع الدراسية                            | 🖌 شروط البرنامج               |
|                                                                              | بهاني التحسين                          | 🗈 اختبارات اللغة الإنجليزية   |
|                                                                              | بدد الساعات الكلي                      | 🛢 شروط إضافية - 1             |
|                                                                              | تفاصيل الدفع                           | 🛢 شروط إضافية - 2             |
|                                                                              | ساخین اندنع                            | 🗈 بيانات التوصية العلمية      |
| المقابل المالي للتقديم وسداد المقابل المالي عن طريق منصة تلر باستخدام بطاقات | ! يرجى الضغط على ايقونة سداد           | 🞓 سداد المقابل المالي للتقديم |
|                                                                              | مدی فقط                                | 🖈 إرسال الطلب                 |
|                                                                              |                                        |                               |
| شروط قبل السداد حيث أن المقابل المالي للتقديم غير مسترد                      | <b>!</b> يرجى التأكد من تحقيق كافة الن |                               |
|                                                                              |                                        |                               |
|                                                                              | المقابل المالي* 230.000                | )                             |
|                                                                              | رقم عملية                              |                               |
| . بلاقديم 🗖                                                                  | الدفع                                  | الضغط                         |
|                                                                              |                                        | هنا                           |
| حفظ 🖻 السابق 帐 التالي 🕨 العودة للفائمة 🕈                                     |                                        |                               |

1٤) على المتقدم الضغط على أيقونة (سداد المقابل المالي للتقديم) لتظهر له الشاشة التالية، علما أنه يتم سداد المقابل المالي للتقديم عن طريق بطاقة (مدى) فقط.

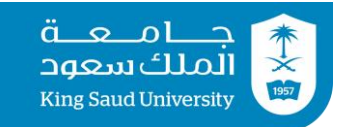

#### يرجى التأكد من تحقيق كافة الشروط قبل السداد حيث أن المقابل المالي للتقديم غير مسترد

|      |            |   |                     |        | للدفع الأمن         | تلر ا          |
|------|------------|---|---------------------|--------|---------------------|----------------|
|      |            |   |                     | DGS- I | ۲۳۰,۰۰ SL من SL     | شراء R         |
| مدی  |            |   |                     |        |                     | 1.1.459(371).  |
| mada |            |   |                     |        | / الفنحكِ           | بطافة الانتمان |
|      |            |   |                     |        | رقم البطاقة         |                |
|      |            |   |                     |        | رقم البطاقة         |                |
|      | رقم التحقق |   | سنة إنتهاء الصلاحية |        | شهر إنتهاء الصلاحية |                |
|      | رقم الثحقق | ~ | 2020                | ~      | 02                  |                |
|      |            |   |                     |        | رقم الهاتف          |                |
|      |            |   |                     |        |                     |                |
|      |            |   |                     |        | كم بالدفع           |                |

#### يرجى التأكد من تمام السداد وظهور الشاشة التالية

| •                        | تفاصيل الدفع                   |
|--------------------------|--------------------------------|
|                          | تم السداد بنجاح!               |
| 1.00                     | المقابل المالي بالريال السعودي |
| 1010254173/1442-00089897 | وصف العملية                    |
| saadmfd1@jmail.com       | البريد الإلكتروني              |
| s m f                    | الاسم                          |
| 0558992020               | رقم الجوال                     |
| Feb 2021 09:10 AST 18    | تاريخ عملية السداد             |
| Card/Mada Card           | طريقة الدفع                    |
| 484783######4204         | رقم البطاقة                    |
| 8/2022                   | تاريخ الإنتهاء                 |
| تم السداد بنجاح          | الحالة                         |
| العودة إلى الطلب 🕈       |                                |

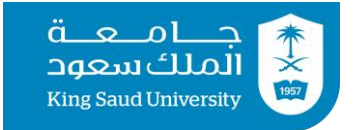

#### شاشة إرسال الطلب

### ١٥) بالضغط على أيقونة إرسال الطلب تظهر للمتقدم الشاشة التالية والتي توضح مدى انطباق شروط البرنامج على المتقدم حسب البيانات المدخلة في البوابة .

وفي حالة انطباق شروط البرنامج على المتقدم يجب عليه الموافقة على صيغة الإقرار التالي ومن ثم إرسال الطلب على البوابة

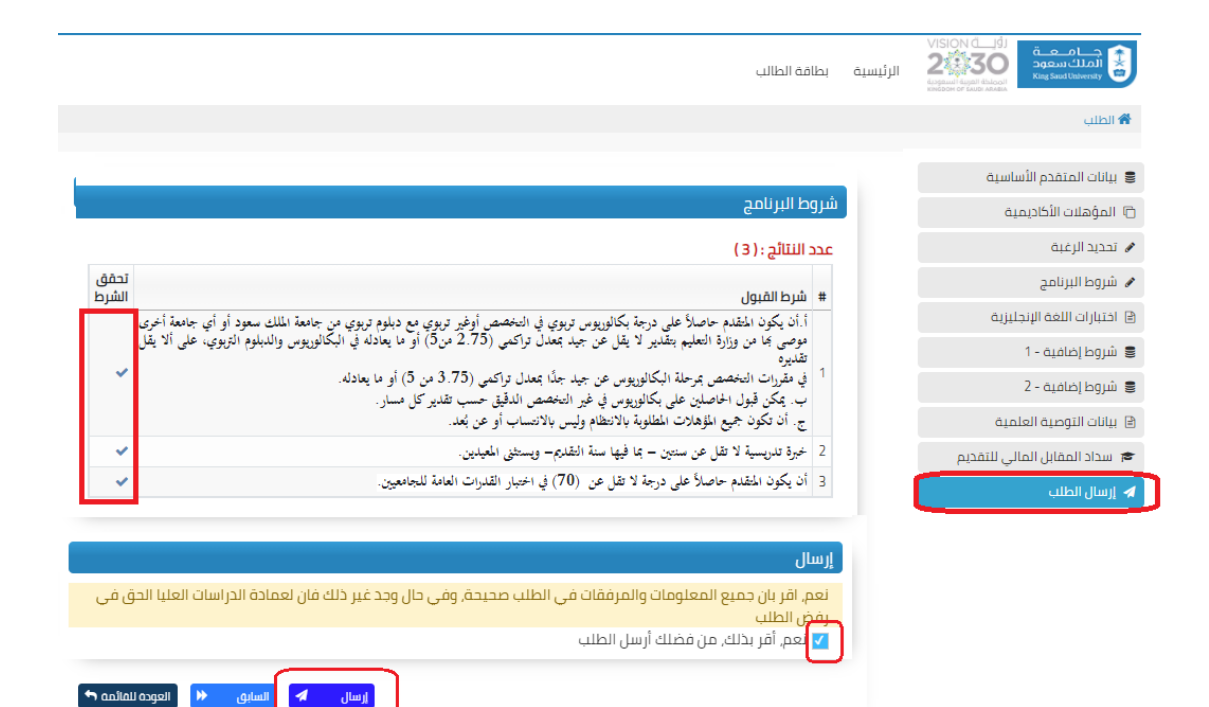

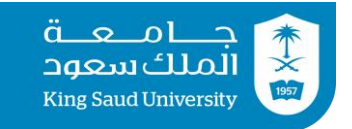

### 17<sub>)</sub> بعد إرسال الطلب <mark>تظهر للمتقدم الشاشة التالية و</mark>هي تعني أنه تم إرسال الطلب على البوابة.

| أهلا بك سعد محمد خالد عبدالله 🖌 📔 🛞    | •                                       | ) دلیل المستخدم                   | 🖨 تسجيل خروج 🕥 الدعم الفني 🖤 تويتر 🚯 |
|----------------------------------------|-----------------------------------------|-----------------------------------|--------------------------------------|
|                                        |                                         | يية بطاقة الطالب                  |                                      |
|                                        |                                         |                                   | 希 طلباتي                             |
|                                        |                                         |                                   |                                      |
|                                        | 1442                                    |                                   |                                      |
| والموازي 1442                          | فترة المستمر                            | يد خالد عبدالله                   | الاسم : سعد محم                      |
| إلى تاريخ : الجمعة, 13-03-1442 02:00 م | من تاريخ : الأربعاء, 11-03-1442 12:05 م | الهوية الوطنية : 3                | الجنس : ذكر                          |
| ماجستير                                | التعليم المستمر, التنفيذي               |                                   |                                      |
| -                                      |                                         |                                   |                                      |
| تقديم طلب جديد 🕈                       |                                         |                                   | طلباتي                               |
|                                        | -<br>02:1 م 🛛 🔹 تحت الإجراء             | ظم المعلومات ماجستير 11/03/42 0:0 | 1442-00045559 ماجستير العلوم في نذ   |
|                                        |                                         | (>) حذف                           | 😽 تفاصیل 🖨 طباعة 🎢 تعدیل             |

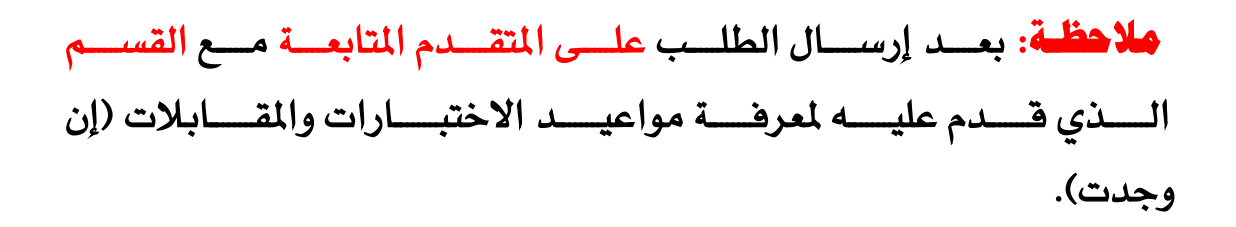

#### بعد إرسال الطلب تصبح حالة الطلب تحت الإجراء